## Adding an item to the Inventory Database

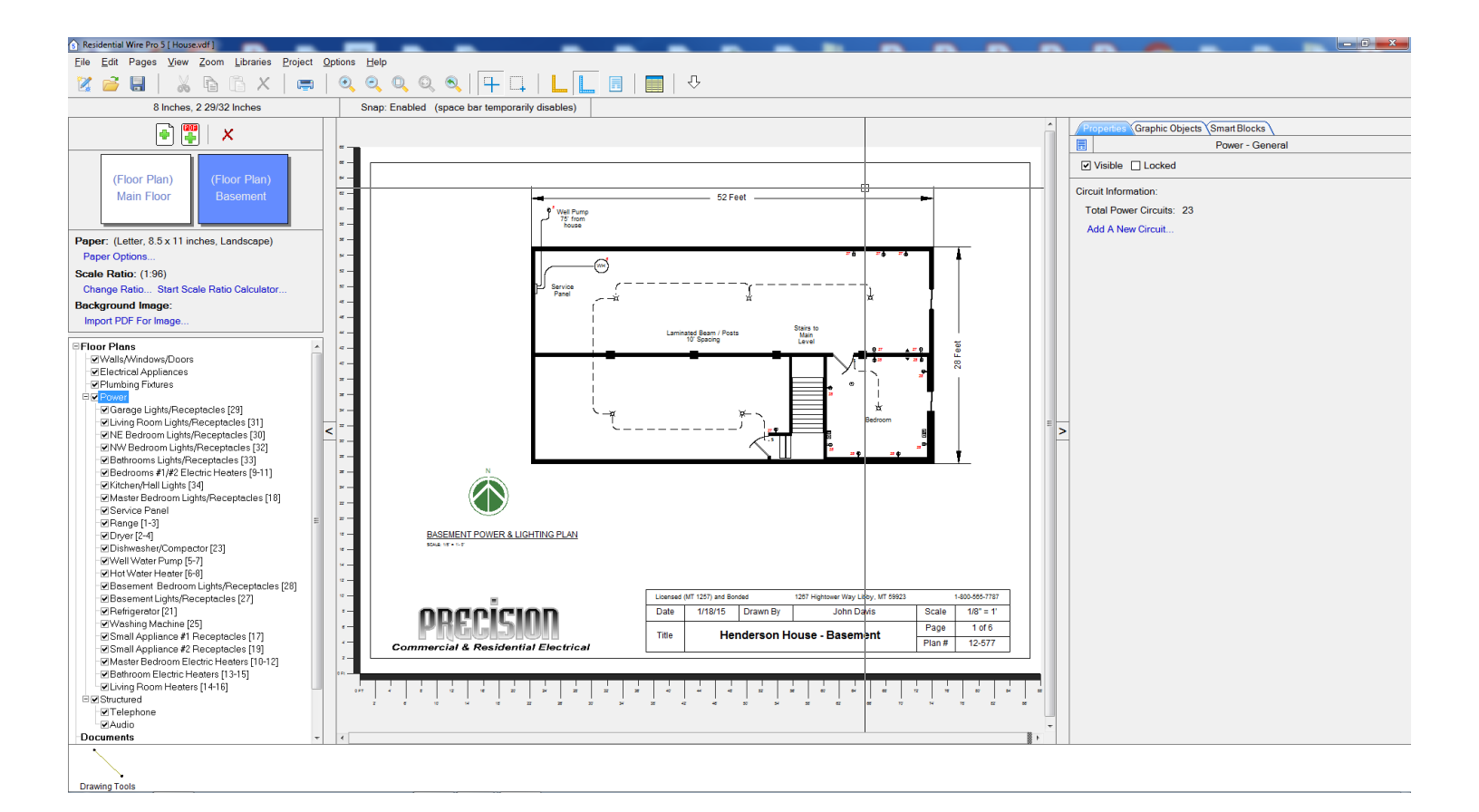

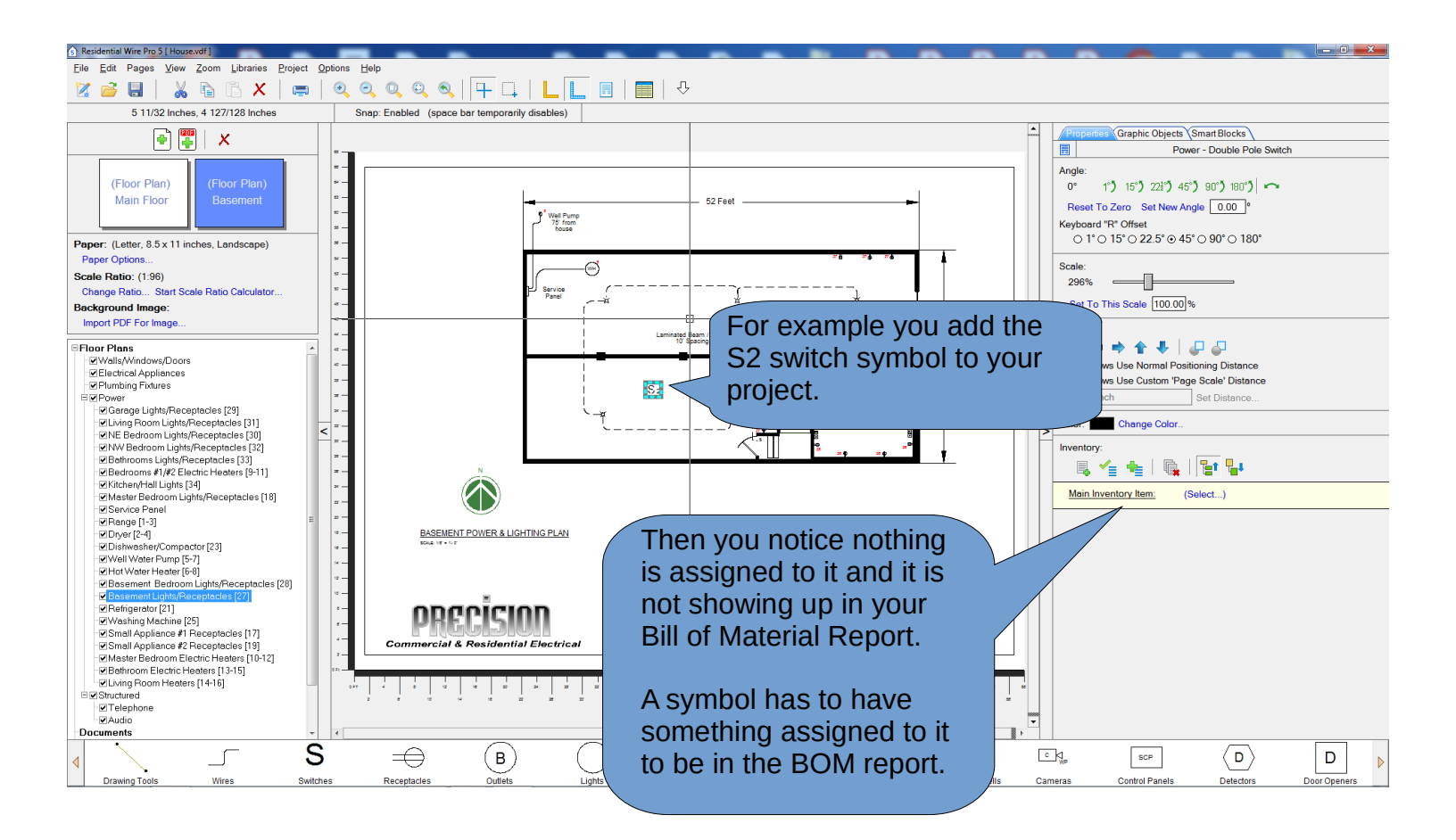

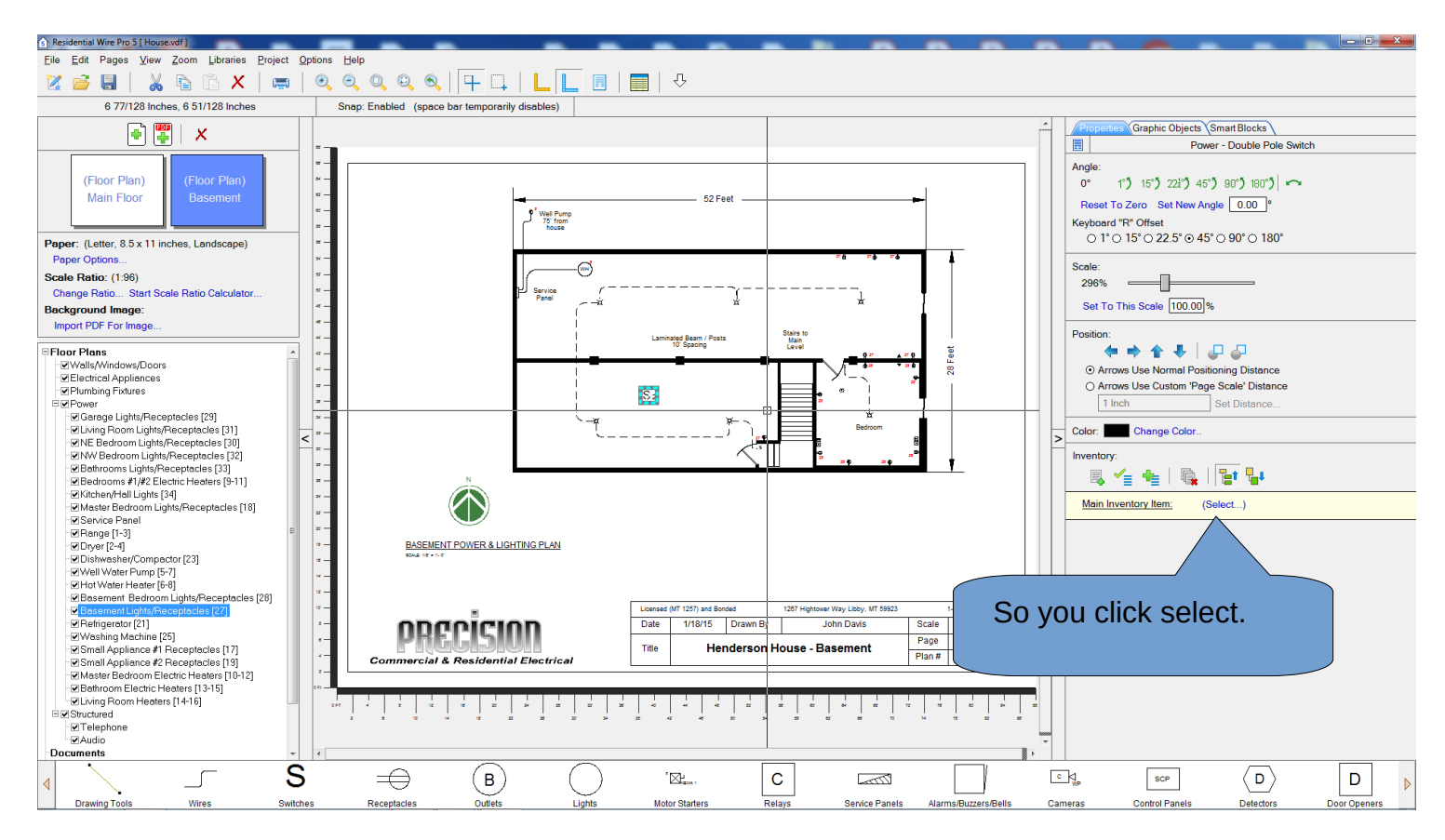

| Inventory Selection                                                                                                    |                                                                                   |   |
|----------------------------------------------------------------------------------------------------|-----------------------------------------------------------------------------------|---|
| Quick Links                                                                                                    |                                                                                   |   |
| Inventory Categories                                                                                                    | Quick Links                                                                       |   |
| P Pumps<br>PHanges<br>PRaceptacles<br>PRefrigrators<br>Provide Entrance<br>PSensors<br>PSensors |                                                                                   |   |
| Inventory Items                                                                                                    | 🔘 = Retail Is Calculated 💫 = Retail Is Manually Entered 🔘 = 'My Cost' Not Entered |   |
| Name Manufacturer Model Color Type Poles Vo                                                                                                    | olts Amps Watts My Cost Retail Cost Labor Rate Labor Qty Description              |   |
| But no ite<br>that you o                                                                                                    | ems are listed<br>can select.                                                     | Þ |

Our database only has some items assigned to some symbols as samples. You will need to add your own items and prices.

Now lets add a double pole switch to the database so it can be assigned to the S2 symbol.

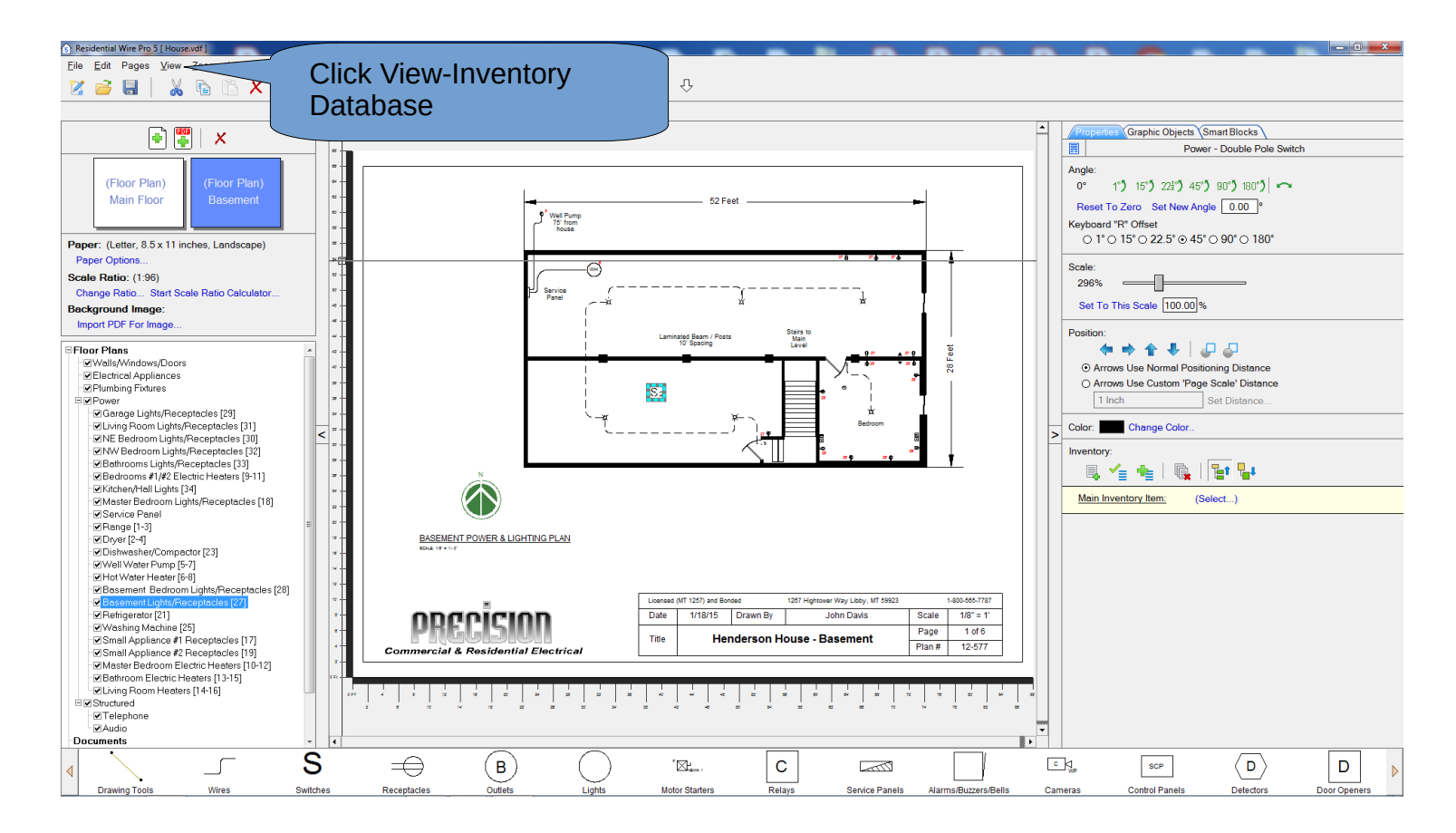

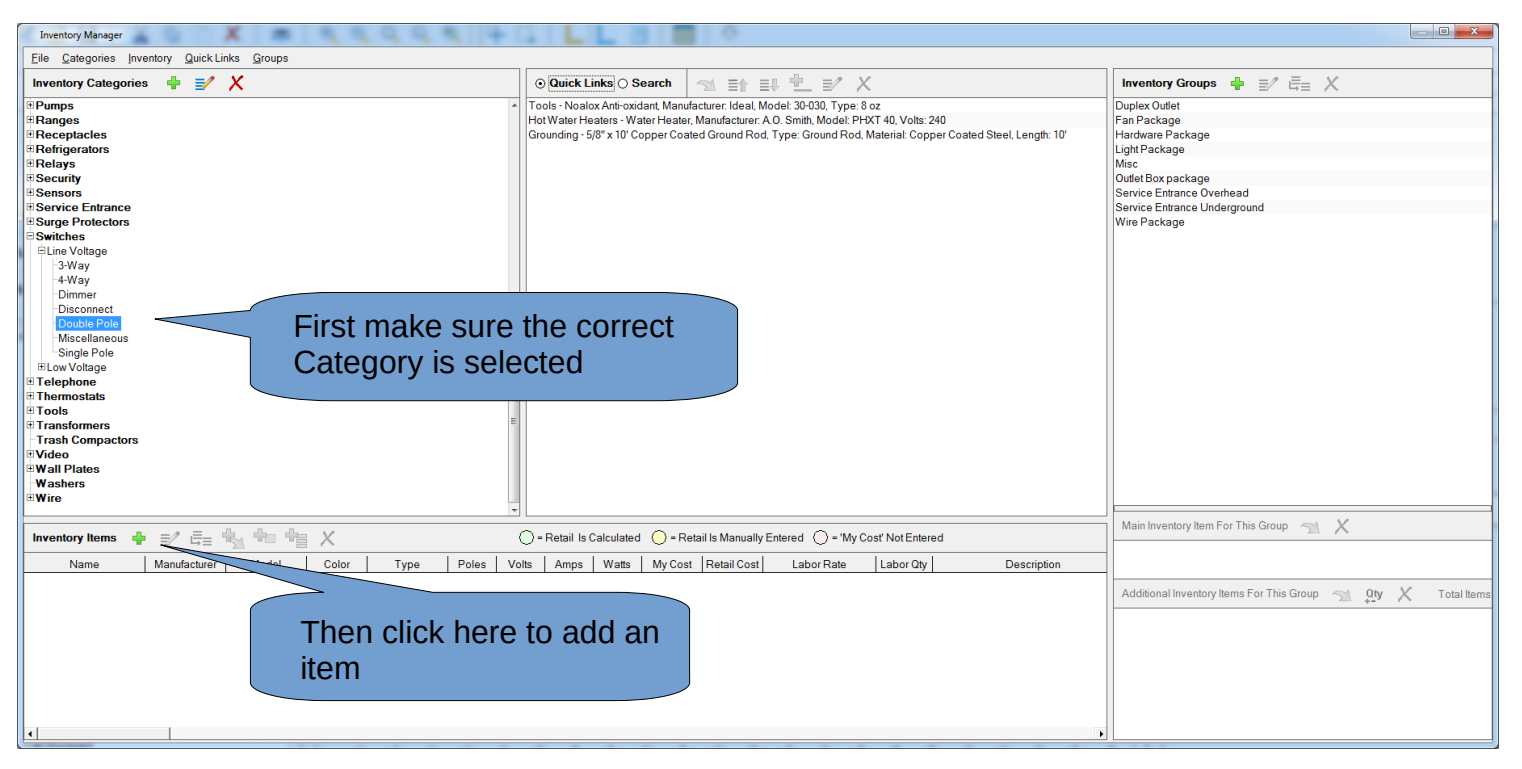

|                                                                                                    |                                                                                                    | Now      | add tha itam's     |
|----------------------------------------------------------------------------------------------------|----------------------------------------------------------------------------------------------------|----------|--------------------|
| Item Name:                                                                                                    |                                                                                                    | detai    | ils to the various |
| Manufacturer:                                                                                                    | <b></b>                                                                                                    | boxe     | S.                 |
| Model:                                                                                                    |                                                                                                    |          |                    |
| Color:                                                                                                    | <b></b>                                                                                                    |          |                    |
| Туре:                                                                                                    |                                                                                                    |          |                    |
| Poles:                                                                                                    | 0                                                                                                    |          |                    |
| Volts:                                                                                                    | 0.00                                                                                                    |          |                    |
| Amps:                                                                                                    | 0.0000                                                                                                    |          |                    |
| Watts:                                                                                                    | 0.00                                                                                                    |          |                    |
| My Cost                                                                                                    | 0.0000                                                                                                    | ]        |                    |
| Retail Cost                                                                                                    | 0.0000                                                                                                    | ]        |                    |
| Labor Qty:                                                                                                    | 0.00                                                                                                    | ]        |                    |
| Labor Rate:                                                                                                    | Labor Rate #1                                                                                                    |          |                    |
|                                                                                                    | Description                                                                                                    |          |                    |
|                                                                                                    |                                                                                                    |          |                    |
| Sa<br>New Inventory Item                                                                                                    | ve Cancel                                                                                                    | ×        | ]                  |
| Sa<br>New Inventory Item                                                                                                    | ve Cancel                                                                                                    | ×        | ]                  |
| Sa<br>New Inventory Item<br>Item Name:                                                                                                    | Ve Cancel                                                                                                    | <b>x</b> |                    |
| Sa<br>New Inventory Item<br>Item Name:<br>Manufacturer:                                                                                                    | ve Cancel Double Pole Toggle Switch Leviton                                                                                                    | <b>x</b> |                    |
| Sa<br>New Inventory Item<br>Item Name:<br>Manufacturer:<br>Model:                                                                                                    | ve Cancel Double Pole Toggle Switch Leviton                                                                                                    | <b>x</b> |                    |
| New Inventory Item<br>Item Name:<br>Manufacturer:<br>Model:<br>Color:                                                                                                    | ve Cancel Double Pole Toggle Switch Leviton White                                                                                                    |          |                    |
| Sa<br>New Inventory Item<br>Item Name:<br>Manufacturer:<br>Model:<br>Color:<br>Type:                                                                                                    | ve Cancel Double Pole Toggle Switch Leviton White                                                                                                    |          |                    |
| New Inventory Item<br>Item Name:<br>Manufacturer:<br>Model:<br>Color:<br>Type:<br>Poles:                                                                                                    | ve Cancel  Double Pole Toggle Switch  Leviton  White  2                                                                                                    |          |                    |
| New Inventory Item<br>Item Name:<br>Manufacturer:<br>Model:<br>Color:<br>Type:<br>Poles:<br>Volts:                                                                                               | ve Cancel  Double Pole Toggle Switch  Leviton  White  2  240.00                                                                                                    |          |                    |
| New Inventory Item<br>Item Name:<br>Manufacturer:<br>Model:<br>Color:<br>Type:<br>Poles:<br>Volts:<br>Amps:                                                                                      | ve Cancel  Double Pole Toggle Switch  Leviton  White  2  2  240.00  20.0000                                                                                                    |          |                    |
| New Inventory Item<br>Item Name:<br>Manufacturer:<br>Model:<br>Color:<br>Type:<br>Poles:<br>Volts:<br>Amps:<br>Watts:                                                                            | ve Cancel  Double Pole Toggle Switch  Leviton  White  2  240.00  20.0000  0.00                                                                                                    |          |                    |
| New Inventory Item<br>Item Name:<br>Manufacturer:<br>Model:<br>Color:<br>Type:<br>Poles:<br>Volts:<br>Amps:<br>Watts:<br>My Cost                                                                 | ve Cancel  Double Pole Toggle Switch  Leviton  White  2 2 240.00 20.0000  0.00  7.9800                                                                                                    |          |                    |
| New Inventory Item<br>Item Name:<br>Manufacturer:<br>Model:<br>Color:<br>Type:<br>Poles:<br>Volts:<br>Amps:<br>Watts:<br>My Cost<br>Retail Cost                                                  | ve Cancel  Double Pole Toggle Switch  Leviton  White  2 2 240.00 20.0000  0.00  7.9800  8.89                                                                                                   |          |                    |
| New Inventory Item<br>Item Name:<br>Manufacturer:<br>Model:<br>Color:<br>Type:<br>Poles:<br>Volts:<br>Amps:<br>Watts:<br>My Cost:<br>Retail Cost<br>Labor Qty:                                   | ve       Cancel         Double Pole Toggle Switch         Leviton       ▼         Vhite       ▼         2         240.00         20.0000         0.00         7.9800         8.89         0.00 |          |                    |
| New Inventory Item<br>Item Name:<br>Manufacturer:<br>Model:<br>Color:<br>Type:<br>Poles:<br>Volts:<br>Amps:<br>Volts:<br>Amps:<br>Watts:<br>My Cost<br>Retail Cost:<br>Labor Qty:<br>Labor Rate: | ve Cancel                                                                                                    |          |                    |
| New Inventory Item<br>Item Name:<br>Manufacturer:<br>Model:<br>Color:<br>Type:<br>Poles:<br>Volts:<br>Amps:<br>Watts:<br>My Cost:<br>Retail Cost:<br>Labor Qty:<br>Labor Rate:                   | ve Cancel  Double Pole Toggle Switch  Leviton  White  White  2 2 240.00 20.0000  0.00  7.9800  8.89  0.00  Labor Rate #1  Description                                                          |          |                    |
| New Inventory Item Item Name: Manufacturer: Model: Color: Type: Poles: Volts: Amps: Watts: My Cost: Retail Cost: Labor Qty: Labor Rate:                                                          | ve Cancel  Double Pole Toggle Switch  Leviton  White  White  2 2 40.00 20.0000  0.00  7.9800  8.89  0.00  Labor Rate #1  Description Once you're done, Click Save                              |          |                    |

## Now close the Inventory Manager

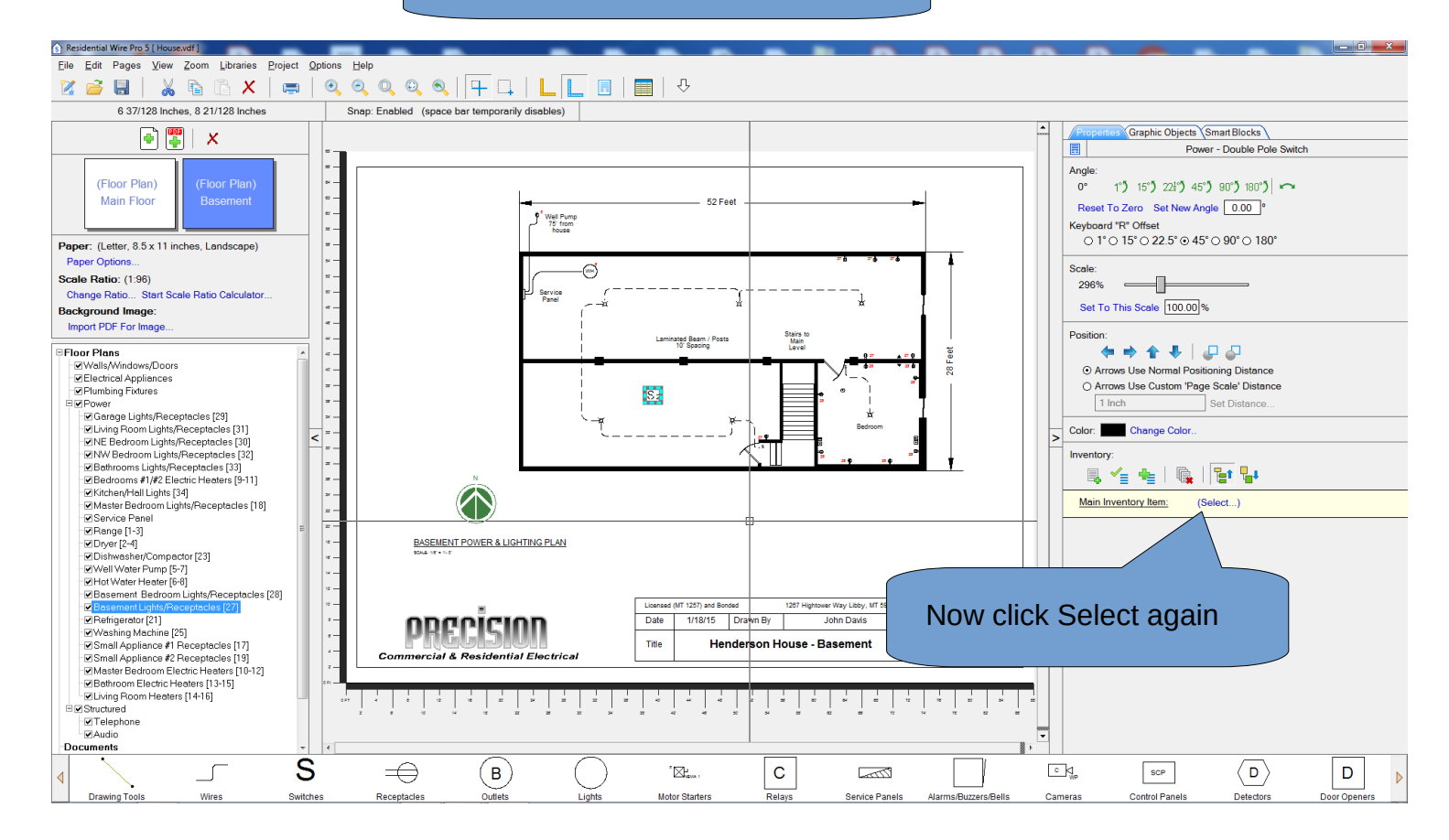

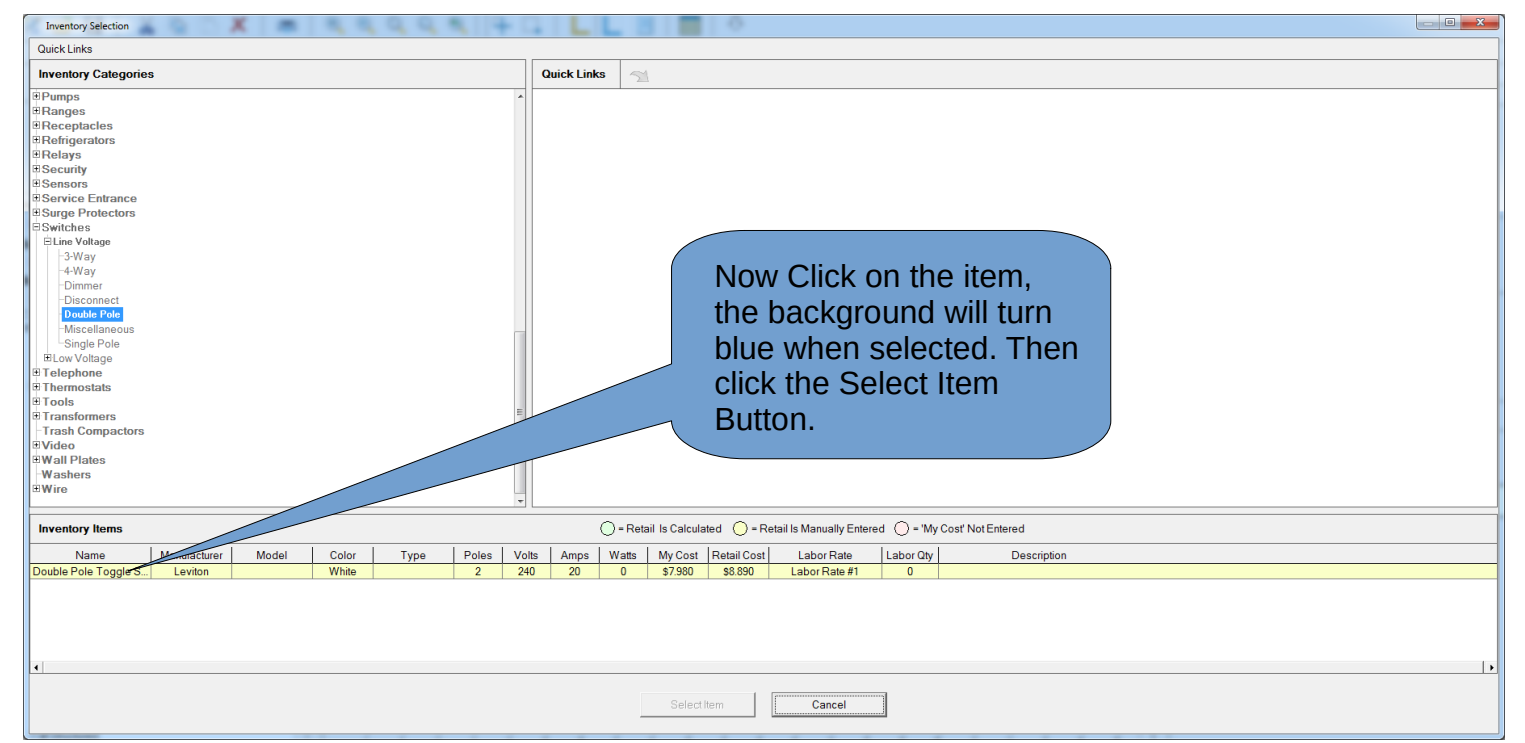

Now that one S2 symbol you placed in the project will have the Leviton Double pole switch assigned to it. If you want the S2 symbol to always have that assignment do this: Select the S2 symbol, but before you place in in your project click Select, and follow the same procedure as above. Now whenever you use that symbol it will have that assignment.